## Tutorial: How to log into Blackboard

1. Go to http://www.cuny.edu click on "PORTAL LOG-IN" (upper right).

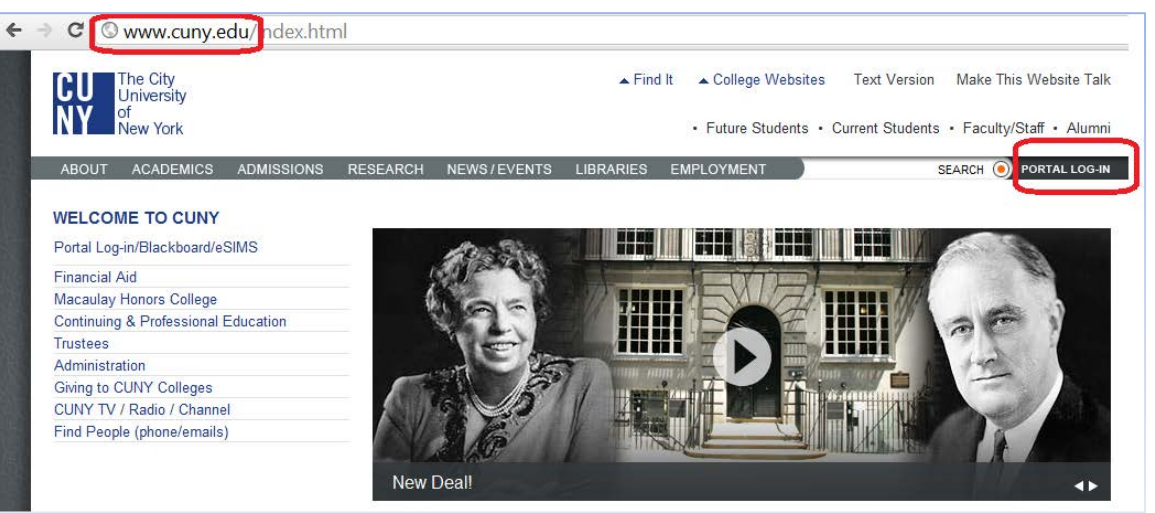

2. Log in with your CUNY Portal username and password. Note that this account is different than your Queens College login. If you need assistance with your CUNY Portal account, please contact the QC Help Desk at (718) 997-4444.

| ABOUT ACADEMICS ADMISSIONS F                                                                                                  | RESEARCH NEWS/EVENTS                                                  | LIBRARIES EMPLOYME                                                | IT SEARCH 💽 PORTAL LOG-IN                                               |
|----------------------------------------------------------------------------------------------------|-----------------------------------------------------------------------|-------------------------------------------------------------------|-------------------------------------------------------------------------|
| Welcome >> Portal Log-in / Citizen CUNY                                                                                       |                                                                       |                                                                   |                                                                         |
| Portal Log-in / Citizen CUNY                                                                                                  |                                                                       |                                                                   |                                                                         |
| Help                                                                                                    | PORTAL LOG-IN                                                         |                                                                   |                                                                         |
| Portal FAQs                                                                                                    | Existing Portal Users: If you are<br>however, will need to recreate a | a prior portal use please do n<br>ny bookmarks/favorites on the n | ot re-register to use the Citizen CUNY portal. All users,<br>ew MyPage. |
| Email / Contact Us                                                                                                    | Register for a New Account >>                                         | Account and Passv                                                 | ord Reset >> E-mail a New Password >>                                   |
| Student/Faculty/Staff email services are<br>administered on each CUNY campus.<br>Information available at Campus Help Desks>> | Username:                                                             |                                                                   |                                                                         |
| Make this web site talk:                                                                                                    | Password:                                                             | Log-In                                                            | CITIZEN                                                                 |
| Browsealoud                                                                                                    |                                                                       |                                                                   | MAR NO DITIZLIN                                                         |
| Diolised of the                                                                                                    |                                                                       |                                                                   |                                                                         |

3. After logging into the CUNY Portal, under APPLICATIONS/RESOURCES, click on "Blackboard".

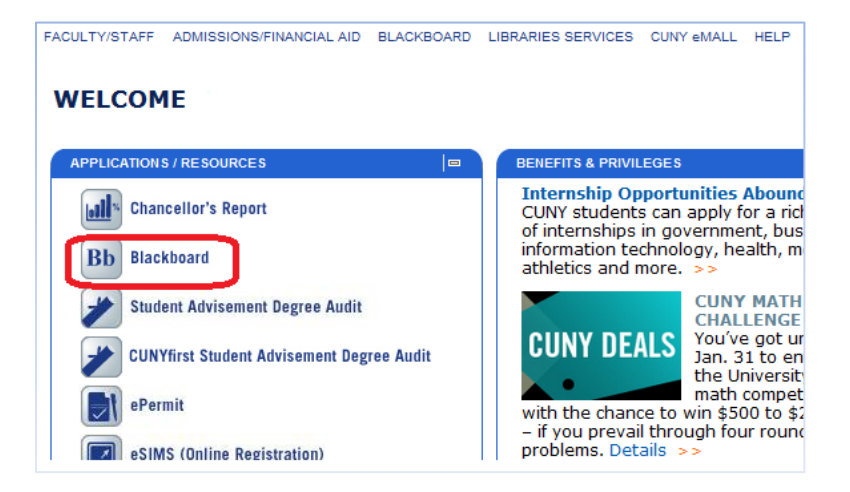

4. On the Blackboard dashboard page, look to the right for "My Courses", then find and click on the course in which you are enrolled.

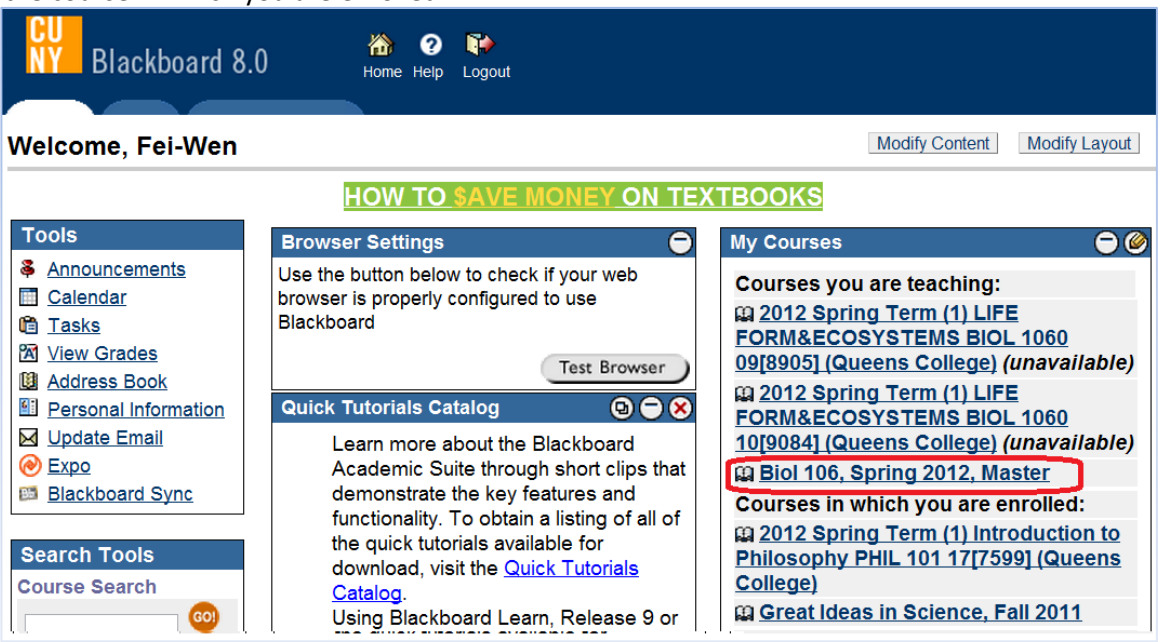